# Definiowanie punktu konfiguracyjnego (współpraca z Comarch OCR (generowanie dokumentów do Repozytorium))

W wersji 2023.0.0 dodany został nowy typ punktu ACD o nazwie Współpraca z Comarch OCR (generowanie dokumentów do Repozytorium). Umożliwia on przesyłanie dokumentów do Comarch DMS Repozytorium oraz przeprocesowanie ich przez usługę Comarch OCR.

W ramach tego typu możliwe jest utworzenie wielu punktów konfiguracyjnych, podobnie jak ma to miejsce w przypadku innych typów punktów ACD.

### Uwaga

Typ punktu konfiuracyjnego "Współpraca z <u>Comarch OCR</u> (generowanie dokumentów do Repozytorium)" jest dostępny na liście tylko, jeśli została włączona współpraca z modułem Repozytorium, czyli gdy w pliku web.config klucz UseRepository="True" (zob. przykładowo <u>Instalacja aplikacji</u> web w trybie ręcznym).

Jeżeli UseRepository="False", wówczas punkt typu "Współpraca z Comarch OCR (generowanie dokumentów do Repozytorium)" nie jest dostępny.

Uwaga

Typ punktu konfiguracyjnego "Współpraca z Comarch OCR (generowanie dokumentów do Repozytorium)" nie jest dostępny, jeśli w pliku web.config klucz WorkMode="Lite" (Comarch DMS pracuje w trybie Lite)

|                 |        |       |              | Punkt ko          | nfiguracyjny  |                |          |        | _ 🗆 ×   |
|-----------------|--------|-------|--------------|-------------------|---------------|----------------|----------|--------|---------|
| Tryb współpracy | Ogólne | Lista | Atrybuty     | Uprawnienia       |               |                |          |        |         |
| Tryb współpracy |        | Ws    | półpraca z C | omarch OCR (gener | owanie dokume | entów do Repoz | ytorium) |        | ~       |
|                 |        |       |              |                   |               |                |          |        |         |
|                 |        |       |              |                   |               |                |          |        |         |
|                 |        |       |              |                   |               |                |          |        |         |
|                 |        |       |              |                   |               |                |          |        |         |
|                 |        |       |              |                   |               |                |          |        |         |
|                 |        |       |              |                   |               |                |          |        |         |
|                 |        |       |              |                   |               |                |          |        |         |
|                 |        |       |              |                   |               |                |          |        |         |
|                 |        |       |              |                   |               |                |          |        |         |
|                 |        |       |              |                   |               |                |          |        |         |
|                 |        |       |              |                   |               |                |          |        |         |
|                 |        |       |              |                   |               |                |          |        |         |
|                 |        |       |              |                   |               |                |          |        |         |
|                 |        |       |              |                   |               |                |          |        |         |
|                 |        |       |              |                   |               |                |          |        |         |
|                 |        |       |              |                   |               |                |          | Zapisz | Zamknii |
|                 |        |       |              |                   |               |                |          | Labist | Zanneng |

Punkt ACD typu "Współpraca z Comarch OCR (generowanie dokumentów do Repozytorium)", zakładka "Tryb współpracy"

Zakładka Ogólne

| Punkt konfiguracyjny                                 | _ 🗆 ×          |
|------------------------------------------------------|----------------|
| Tryb współpracy Ogólne Lista Atrybuty Uprawnienia    |                |
| Nazwa punktu                                         |                |
| Typ dokumentu                                        | ~              |
| Lokalizacja                                          | ~              |
| Wyszukiwanie w treści plików w module Repozytorium 🔽 |                |
|                                                      |                |
|                                                      |                |
|                                                      |                |
|                                                      |                |
|                                                      |                |
|                                                      |                |
|                                                      |                |
|                                                      |                |
|                                                      | Zapisz Zamknij |
|                                                      |                |

Punkt ACD typu "Współpraca z Comarch OCR (generowanie dokumentów do Repozytorium)", zakładka "Ogólne"

W ramach zakładki "Ogólne" znajdują się następujące pola:

- Nazwa punktu w polu należy wpisać nazwę punktu nadaną przez użytkownika
- Typ dokumentu w ramach pola wyświetlana jest lista typów dokumentów dostępnych w module Repozytorium, zgodnie z listą znajdującą się w module Repozytorium w

Ustawienia zakładce , w zakładce "Zarządzanie aplikacją", w sekcji "Typy dokumentów". Użytkownik powinien wybrać z listy typ dokumentu, który zostanie nadany dokumentom wygenerowanym w punkcie ACD

|                        | Pliki usunięte po retencji |                            |          |
|------------------------|----------------------------|----------------------------|----------|
| Wyszukaj typ dokumentu | Q                          |                            | Dodaj ty |
| Typ dokumentu 🌲        | Atrybuty                   | Reguła przechowywania      |          |
| Nieokreślony           |                            | -                          |          |
| Faktura Sprzedaży      | Data sprzedaży, Czy zo     | ostał zatwierdz • Włączona |          |
| Faktura Zakupu         | Czy został zatwierdzor     | ny, Data wysta 🔹 Włączona  |          |
| instrukcja             | Czy został zatwierdzor     | w Wyłączona                |          |
| Projekt                | Czy został zatwierdzor     | ny, Data wysta 🔹 Włączona  |          |
|                        |                            |                            |          |

Przykładowa lista typów dokumentów wyświetlana w module Repozytorium

|                                          | Punkt konfiguracyjny      | _ 🗆 ×   |
|------------------------------------------|---------------------------|---------|
| Tryb współpracy <b>Ogólne</b> Lista Atr  | ybuty Uprawnienia         |         |
| Nazwa punktu                             | Dokumenty do Repozytorium |         |
| Typ dokumentu                            |                           | ~       |
| Lokalizacia                              | Faktura Sprzedaży         |         |
| Lokanzacja                               | Faktura Zakupu            |         |
| Wyszukiwanie w treści plików w module Re | instrukcja                |         |
|                                          | Nieokreślony              |         |
|                                          | Projekt                   |         |
|                                          |                           |         |
|                                          |                           |         |
|                                          |                           |         |
|                                          |                           |         |
|                                          |                           |         |
|                                          |                           |         |
|                                          |                           |         |
|                                          |                           |         |
|                                          |                           |         |
|                                          |                           |         |
|                                          |                           |         |
|                                          | Zapisz                    | Zamknij |

Punkt ACD typu "Współpraca z Comarch OCR (generowanie dokumentów do Repozytorium)", zakładka "Ogólne", pole "Typ dokumentu" – przykładowa lista typów dokumentu dostępnych w module Repozytorium

 Lokalizacja – w ramach pola dostępna jest lista lokalizacji zgodnie ze strukturą folderów w module Repozytorium; użytkownik powinien wybrać lokalizację, do której w ramach modułu Repozytorium mają trafiać dokumenty wygenerowane w punkcie ACD

| 🕶 🗁 Repozytorium                                        |
|---------------------------------------------------------|
| 🔻 🔁 Folder 1                                            |
| Faktury zakupowe                                        |
| Folder 1.1                                              |
| 🔻 🔁 Folder 2                                            |
| ▼ 🔁 Folder 2.1                                          |
| Folder 2.1.1                                            |
| 🔟 Kosz                                                  |
| දිරි Ustawienia                                         |
| Przykładowa struktura folderów w<br>module Repozytorium |

| Tryb współpracy Ogólne Lista Atrybuty Uprawnienia |   |
|---------------------------------------------------|---|
| Nazwa punktu Dokumenty do Repozytorium            |   |
| Typ dokumentu Faktura Zakupu                      | ~ |
| Lokalizacja                                       | ~ |
| Folder 1.1.1                                      |   |
| Wyszukiwanie w treści plików w module Re          |   |
| Folder 1                                          |   |
| Folder 2                                          |   |
| Folder 1.1                                        |   |
| Folder 2.1                                        |   |
| Faktury zakupowe                                  |   |
|                                                   |   |
|                                                   |   |
|                                                   |   |
|                                                   |   |
|                                                   |   |
|                                                   |   |
|                                                   |   |
| Zapisz Zamknij                                    |   |

Punkt ACD typu "Współpraca z Comarch OCR (generowanie dokumentów do Repozytorium)", zakładka "Ogólne", pole "Lokalizacja" – przykładowa lista lokalizacji dostępnych w module Repozytorium

 Wyszukiwanie w treści plików w module Repozytorium – domyślnie zaznaczona opcja; jeżeli checkbox jest zaznaczony, wówczas możliwe jest wyszukiwanie przesłanych dokumentów w module Repozytorium według frazy znajdującej się w treści dokumentu, a także wyszukiwanie fraz w ramach treści dokumentu na podglądzie Na zakładce "Lista", analogicznie do pozostałych trybów pracy punktów konfiguracyjnych, należy za pomocą zapytania SQL określić listę dokumentów, która będzie wyświetlana w oknie ACD po przeprocesowaniu plików w usłudze Comarch OCR.

Przyklad Przykład zapytania wyświetlającego listę dokumentów

**BEGIN TRY** 

select OCD\_ID, NULL, OCD\_Number from do.OC\_Documents

left join do.OC\_WorkAPProcess on OCD\_ID = OCW\_DocumentID
/\*tabela przeprocesowanych dokumentów \*/

join do.DF\_ConfAPDictionary on OCW\_APDId=APD\_ID

where OCW\_Status = 2 and OCW\_Archival = 0 and OCW\_APDid =@PointId@ -- zmienna dynamiczna

--and OCW\_OperatorID=@IdOperatorDMS@ /\*dodatkowy warunek, aby na liście operator widział dokumenty przeprocesowane przez siebie\*/

END TRY

**BEGIN CATCH** 

DECLARE @ErrorMessage varchar(max) = 'W zapytaniu wystąpił błąd: ' + ERROR\_MESSAGE();

THROW 50001, @ErrorMessage ,1;

END CATCH

Od wersji 2024.2.1 w zapytaniu na zakładce "Lista" należy dodać "and OCW\_Archival=0", zgodnie z powyższym przykładem.

| Punkt konfiguracyjny                                                                                                    | _ = = =            |
|----------------------------------------------------------------------------------------------------|--------------------|
| Tryb współpracy Ogólne Lista Atrybuty Uprawnienia                                                                                                    |                    |
| <pre>1 BEGIN TRY 2  3 select OCD_ID, NULL, OCD_Number from do.OC_Documents 4  5 left join do.OC_WorkAPProcess on OCD_ID = OCW_DocumentID /*tabela przeprocesowanych dokumentów */ 6  6  7 join do.DF_ConfAPDictionary on OCW_APDId=APD_ID 9 where OCW_Status = 2 and OCW_Archival = 0 and OCW_APDId =@PointId@ zmienna dynamiczna 10  11and OCW_OperatorID=@IdOperatorDMS@ /*dodatkowy warunek, aby na liście operator widział dokumenty przeprocesowane przez siet 13 EKD TRY 14  15 BEGIN CATCH 16  17 DECLARE @ErrorMessage varchar(max) = 'W zapytaniu wystąpił błąd: ' + ERROR_MESSAGE(); 18  19 THROW 50001, @ErrorMessage ,1; 20  21 END CATCH</pre> | vie*/              |
| Składnia:<br>SELECT int, int, varchar(100)<br>int ID1, ID2 - identyfikatory dokumentu (skanu)<br>varchar - nazwa<br>Przykład:<br>BEGIN TRY<br>select cast ( Id as bigint), 0, number from dbo.Documents<br>left join dbo.DF_WorkAPProcess on Id = APW_DocumentID1 tabela przeprocesowanych dokumentów<br>where APW_DocumentID1 is null<br>warunek dla bazy SaldeoSMART<br>and company_program_id = '@SaldeoCompany@' AND queue_user = '@SaldeoLogin@'<br>END TRY<br>BEGIN CATCH<br>DECLARE @ErrorMessage varchar(max) = 'W zapytaniu wystąpił błąd : ' + ERROR_MESSAGE();<br>THROW 50001, @ErrorMessage ,1;<br>END CATCH                                    | Test zapytania SQL |
|                                                                                                    | Zapisz Zamknij     |

Punkt ACD typu "Współpraca z Comarch OCR (generowanie dokumentów do Repozytorium)", zakładka "Lista"

### Zakładka Atrybuty

Uwaga

W konfiguracji punktu ACD typu "Współpraca z Comarch OCR (generowanie dokumentów do Repozytorium)" zakładka Kontrolki została zastąpiona zakładką Atrybuty.

W ramach zakładki można mapować wartości z bazy SQL, pochodzące z dokumentu, który został przeprocesowany, na atrybuty na dokumencie przesłanym do Repozytorium.

Kiedy użytkownik kliknie przycisk [Dodaj], wyświetlana jest lista atrybutów, które w module Repozytorium zostały przypisane do danego typu dokumentu, wybranego w ramach konfiguracji punktu ACD na zakładce "Ogólne" w polu "Typ dokumentu".

Użytkownik może wybrać z listy atrybuty, na które mają zostać zmapowane wartości. Obok nazwy wybranego atrybutu wyświetlany jest również w nawiasie typ danego atrybutu.

| Edytuj typ dokumentu                         |                                    | ×        |
|----------------------------------------------|------------------------------------|----------|
| Nazwa typu     P       Faktura Zakupu     F. | refix identyfikatora typu ———<br>Z | (i)      |
| Atrybuty Przechowywanie dokumentów           | 50)                                |          |
| 4 wybranych × V lub Dodaj                    | atrybut                            |          |
| Czy został zatwierdzony                      |                                    |          |
| Data wystawienia                             |                                    | Wymagane |
| Data sprzedaży                               |                                    | Wymagane |
| Numer faktury                                |                                    | Wymagane |
| Kryterium okresu przechowywania              |                                    | Wymagane |
|                                              | Anuluj                             | Zapisz   |

## Przykładowa lista atrybutów przypisana przez użytkownika do danego typu dokumentu w module Repozytorium

|                                             | Punkt konfiguracyjny | _ C                |
|---------------------------------------------|----------------------|--------------------|
| ryb współpracy Ogólne Lista <b>Atrybuty</b> | Uprawnienia          |                    |
|                                             | ✓ 1                  |                    |
| Czy został zatwierdzony                     |                      |                    |
| Data wystawienia                            |                      |                    |
| Data sprzedaży                              |                      |                    |
| Numer faktury                               |                      |                    |
|                                             |                      |                    |
|                                             |                      |                    |
|                                             |                      |                    |
|                                             |                      |                    |
|                                             | · ·                  |                    |
|                                             |                      | lest zapytania SQL |
|                                             |                      |                    |
|                                             |                      |                    |
|                                             |                      |                    |
|                                             |                      |                    |
|                                             |                      |                    |
|                                             |                      |                    |
|                                             |                      |                    |
|                                             |                      |                    |
|                                             |                      | Zapisz Zamknij     |

Punkt ACD typu "Współpraca z Comarch OCR (generowanie dokumentów do Repozytorium)", zakładka "Atrybuty"– przykładowa lista atrybutów dostępnych dla danego typu dokumentu w module Repozytorium

Po wyborze z listy atrybutu należy zdefiniować zapytanie SQL, które pobierze z bazy odpowiednią wartość po przeprocesowaniu dokumentu za pomocą usługi OCR, analogicznie jak ma to miejsce w przypadku innych typów punktów ACD.

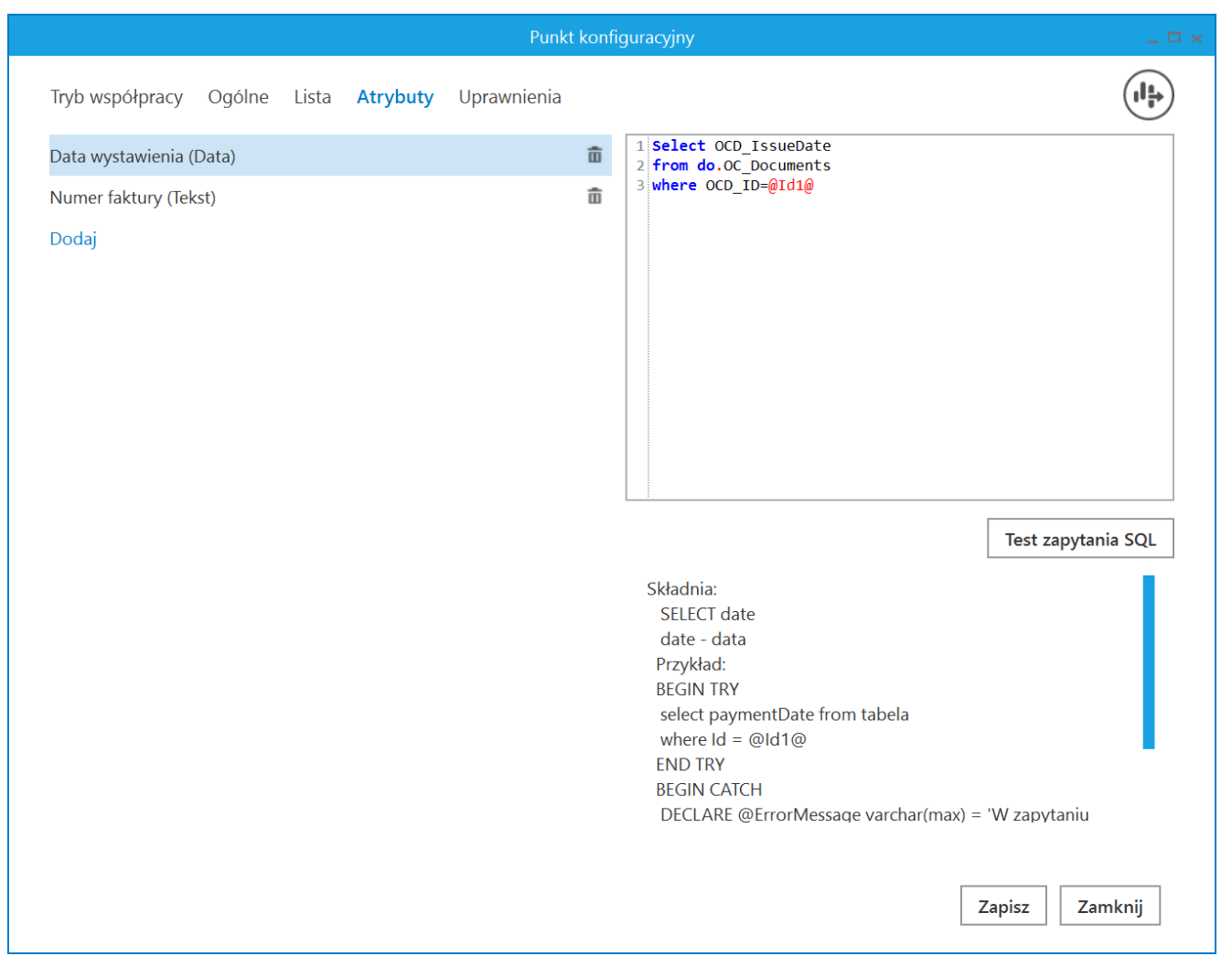

Punkt ACD typu "Współpraca z Comarch OCR (generowanie dokumentów do Repozytorium)", zakładka "Atrybuty"– zapytanie SQL dla przykładowego atrybutu "Data wystawienia"

## Zakładka Uprawnienia

Na zakładce "Uprawnienia" należy wskazać pracowników, którzy będą mogli procesować dokumenty w ramach punktu. Uprawnienia mogą być dodawane wyłącznie poprzez wskazanie pracowników, nie ma możliwości dodania uprawnień dla pracowników wskazanego działu czy pracowników zajmujących określone stanowisko.

|                                                             |                                                 | Punkt konfiguracyjny                  | (     | _ 🗆 ×          |
|-------------------------------------------------------------|-------------------------------------------------|---------------------------------------|-------|----------------|
| Tryb współpracy Ogólne Lis                                  | ta Atrybuty                                     | Uprawnienia                           |       |                |
| Tyb wspołpracy Ogoine Lis<br>Uprawnienia do pracy z punktem | Nazwa spółki<br>Firma ABC<br>Firma ABC<br>Dodaj | Wartość<br>Administrator<br>Jan Nowak | €<br> |                |
|                                                             |                                                 |                                       |       | Zapisz Zamknij |

Punkt ACD typu "Współpraca z Comarch OCR (generowanie dokumentów do Repozytorium)", zakładka "Uprawnienia" w trybie wielospółkowym

## Uwaga

Dodanie operatora do uprawnień na punkcie konfiguracyjnym skutkuje nadaniem mu uprawnień do zakładki ACD (we właściwościach pracownika, na zakładce "Uprawnienia", w sekcji "Funkcjonalności" zostaje zmieniona wartość parametru "Automatyczne generowanie dokumentów" na "TAK")

Konieczne jest, aby operatorzy, którym nadano uprawnienia do punktu ACD typu "Współpraca z Comarch OCR (generowanie dokumentów do Repozytorium)" posiadali:

- Uprawnienia do pracy z Repozytorium (na karcie pracownika na zakładce "Struktura organizacyjna" na zakładce "Uprawnienia" w sekcji "Funkcjonalności" w polu "Praca z modułem" mają wybraną wartość "Obieg dokumentów i Repozytorium" – zob. Struktura organizacyjna)
- Uprawnienia administratora lub edytora do lokalizacji w module Repozytorium wybranej w punkcie ACD na zakładce "Ogólne" w polu "Lokalizacja" (nadawanie takich uprawnień odbywa się w module Repozytorium podczas dodawania folderu – w przypadku uprawnienia administratora – lub z poziomu menu kontekstowego dodanego folderu – w przypadku uprawnienia edytora – zob. Instrukcja Repozytorium

Jeżeli operator nie posiada któregoś z powyższych uprawnień, wówczas nie jest możliwe przesłanie dokumentu poprzez punkt ACD do modułu Repozytorium i przy próbie generowania dokumentu wyświetlony zostaje następujący komunikat:

|                                                     | ×           |
|-----------------------------------------------------|-------------|
| Nie masz wystarczających uprawnień, aby generować d | okumenty do |
| Repozytorium. Skontaktuj sie z administratorem.     | OK          |

Komunikat wyświetlany w przypadku braku uprawnień użytkownika próbującego generować dokument

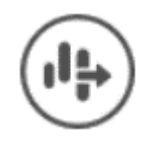

[Eksport], która

Na każdej zakładce znajduje się ikona

umożliwia eksportowanie danego punktu ACD do zapisu na dysk (zob. <u>Eksport punktu ACD</u>).

Rozpoczynasz pracę z Comarch DMS i chcesz dowiedzieć się, jak korzystać z programu? A może masz już podstawową wiedzę o Comarch DMS i chcesz dowiedzieć się więcej?

<u>Sprawdź Szkolenia Comarch DMS!</u>

Powrót do początku artykułu